Arizona Public Service

**Custom Grid Standard** 

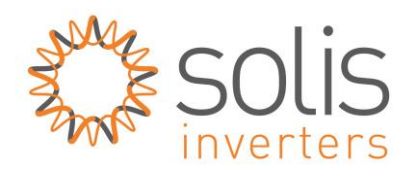

## How to set the custom grid standard for APS service area

Safety: This procedure should be conducted by qualified personnel only.

**Procedure:** 

- 1. Turn the AC switch on first
- 2. Turn the DC switch on second
- 3. Verify LCD Screen and Red LED is lit
- 4. Go to "Advanced Settings"

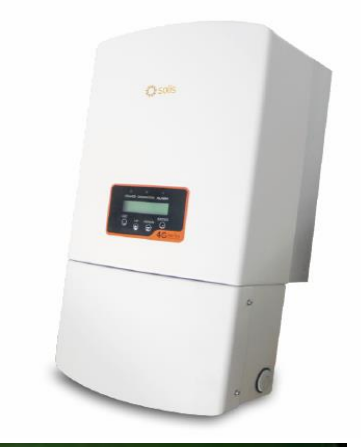

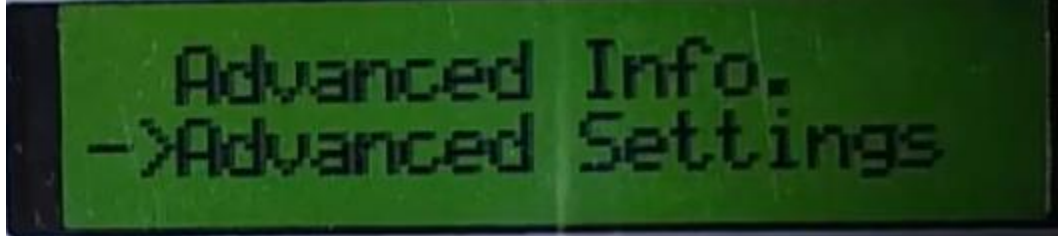

- 5. Enter password 0010 (down down up enter)
- 6. Go to "Grid ON/OFF"

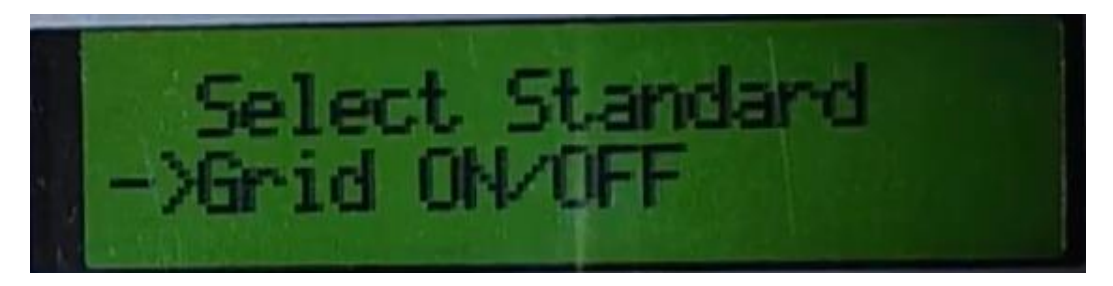

- 7. Select "Grid Off" and wait until the inverter stops blinking
- 8. Go to "Select Standard"

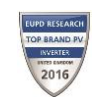

Arizona Public Service

**Custom Grid Standard** 

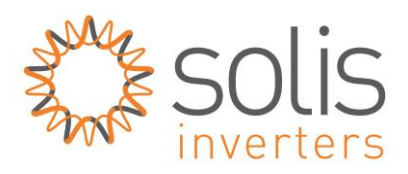

- 9. Select "APS 240" or "APS 208" and hit enter
  APS 240 is for single phase 240V grids
  APS 208 is for single phase 208V grids
  10. Go to "Grid ON/OFF"
  11. Select "Grid On" and wait until the inverter stops blinking
- 12. Go to Main Menu and wait 5 minutes for inverter to initialize.
- **13**. Verify inverter initializes with no issues.
- 14. For questions or issues please call (866) 438-8408

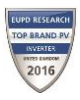